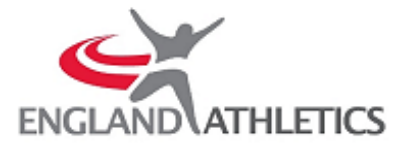

# HOW TO START COLLECTING ONLINE PAYMENTS THROUGH STRIPE

## Introduction

England Athletics have integrated with Stripe as the secure payment gateway for processing online payments. Stripe is used by companies world-wide and is renowned globally as one of the leading payment processors, you can find out more about Stripe at <u>www.stripe.com</u>

Affiliated clubs can use the myAthletics portal integration with Stripe to collect club membership and England Athletics athlete registration fees online.

## What are the charges for using Stripe?

The charges for collecting online payments through the portal will be 1.4% +20p per transaction, as per Stripe's charges for using UK cards. England Athletics absorb the Stripe processing fees on all athlete registration fees so clubs only need to absorb the % fee on the club membership part of their payments.

## How do I set up my club to collect online payments through the myAthletics portal?

All clubs will need a Stripe account to start collecting online payments through the myAthletics portal. If you already have a Stripe account set up you can use this and do not need to create a separate account.

If you previously connected your club to Stripe via Payzip (our previous payments processor) then you should be able to use the same Stripe log in details to set up your Stripe account with England Athletics directly via the portal. If you do not have a Stripe password then please check the FAQs below for how to create one before following the onboarding process.

The onboarding process should take no longer than 10 minutes to complete. Please make sure that your club has the correct person logged in to the myAthletics portal to set up your club Stripe account. This should be someone who is responsible for membership and/or payments within your club and is relatively comfortable with using technology. The club member who sets up your Stripe account will be recorded as your 'Account Owner' with Stripe and will be responsible for all communications with them. Once you have completed the onboarding process you will be able to add additional club members with access to your Stripe account if required.

## **The Stripe Onborading Process**

- 1. To get started sign in to the <u>myAthletics portal</u> and click on PAYMENTS on the left hand menu.
- 2. You will be taken to the 'Payments to Club' screen and at the top of the page you will see a blue call-to-action panel prompting you to find out more about requesting membership payments through the myAthletics portal with Stripe. Click the 'Find out more' link to start the set up process.

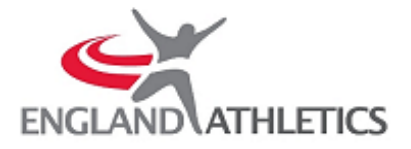

| Payments T       | o Club                |                                          |
|------------------|-----------------------|------------------------------------------|
| Payments to Club | Payments to EA        | Order History                            |
| Request member   | rship payments throu; | gh myAthletics with Stripe Find out more |

3. You will be taken to the below screen. You need to enter the full name and email address for the person at your club who you want to be responsible for your Stripe account then click 'Create.'

NB. If you are setting the account up on behalf of someone else at your club you will need them to be on hand to verify their email address and mobile number later in the process.

4. This will take you in to the Stripe 'onboarding' process as shown below. Enter the same email address again and click 'Next.' This should be the email address of the person you want to be responsible for your Stripe account or the email address that is already linked to your club Stripe account if you have one set up already.

|                                     | Test mode                                                                                                    |
|-------------------------------------|----------------------------------------------------------------------------------------------------|
| England Athletics partners          | Get started with Stripe                                                                                                |
| with Stripe for secure<br>payments. | Please have the owner of this business or someone with<br>significant management responsibility complete this<br>form. |
| - Return to England Athletics       | Email                                                                                                    |
|                                     | me@example.com                                                                                                    |
|                                     | Have a Stripe account? You can use the same email.                                                                     |
|                                     |                                                                                                    |

5. On the next screen you will be prompted to create a password for your Stripe account or enter your existing password if you already have an account.

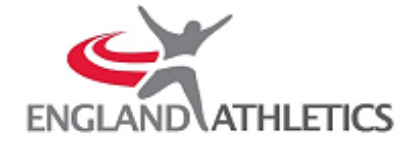

| England Athletics partners<br>with Stripe for secure<br>payments. | Create your free Stripe account |
|-------------------------------------------------------------------|---------------------------------|
|                                                                   | Email                           |
| eturn to England Athletics                                        |                                 |
|                                                                   | Password                        |
|                                                                   |                                 |
|                                                                   | Next →                          |

6. Enter a mobile number for your account and then click 'Send text.' You will need this to receive secure codes from Stripe to log in to your account in future so make sure you have access to the mobile number that you enter.

If you already have a Stripe account a text will be automatically sent to the mobile number registered on your account and you will just need to enter it as per step 7.

| See England Athletics                                             | Test mode                                                                           |
|-------------------------------------------------------------------|-------------------------------------------------------------------------------------|
| England Athletics partners<br>with Stripe for secure<br>payments. | Secure your account with a mobile number                                            |
|                                                                   | Mobile number                                                                       |
| ← Return to England Athletics                                     | GB 🗘 +44 121 234 5678                                                               |
|                                                                   | Send text $\rightarrow$                                                             |
|                                                                   | By providing your mobile number, you agree to receive text messages from<br>Stripe. |
|                                                                   |                                                                                     |

7. Enter the secure code sent from Stripe on the next screen.

| Second England Athletics                                          | Test mode                                           |
|-------------------------------------------------------------------|-----------------------------------------------------|
| England Athletics partners<br>with Stripe for secure<br>payments. | Enter the code from your device                     |
| ← Return to England Athletics                                     | Verification code                                   |
|                                                                   | ₲ Resend message<br>← Use a different mobile number |
|                                                                   |                                                     |

8. If you are setting up a new Stripe account you will be presented with the security code for your account on the next screen, you should make a note of this and keep it somewhere safe for future reference then click 'Next.'

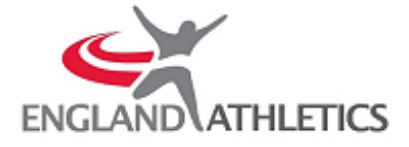

- 9. Stripe will ask you to provide some information about your 'business' as follows:
  - Registered business address country will default to United Kingdom and then you can enter the business address for your club.
  - Type of business make sure that you choose 'Individual/Sole Trader.' DO NOT select 'Non-Profit Organisation' as this is for recognised charities such as Children In Need or the NSPCC and requires additional documentation to be provided to Stripe.
  - Click 'Next'

|        | See England Athletics               | Test mode                                                                                               |
|--------|-------------------------------------|----------------------------------------------------------------------------------------------------|
|        | England Athletics partners          | Tell us about your business                                                                             |
|        | with Stripe for secure              | Before you can accept payments with Stripe, we need to                                                  |
|        | payments.                           | learn more about you and your business. We collect this<br>information to comply with requirements from |
|        | ← Return to England Athletics       | regulators and financial partners and the terms of our<br>Services Agreement.                           |
|        |                                     | Registered business address                                                                             |
|        |                                     | United Kingdom                                                                                          |
|        |                                     | If your country isn't listed, please sign up for updates about<br>availability.                         |
|        |                                     |                                                                                                    |
|        | Powered by stripe ① English (GB) \$ |                                                                                                    |
| 0<br>0 | Date of Birth<br>Phone number       |                                                                                                    |
|        | England Athletics                   | _                                                                                                    |
|        | 0.                                  | Test mode                                                                                               |
|        | England Athletics partners          | Personal details                                                                                        |
|        | payments.                           | ten us a tew detaits about yoursen.                                                                     |
|        | ← Return to England Athletics       | Legal name of person                                                                                    |
|        |                                     |                                                                                                    |
|        |                                     |                                                                                                    |
|        |                                     | Email address                                                                                           |
|        |                                     |                                                                                                    |
|        |                                     | Date of birth                                                                                           |
|        |                                     | DD / MM / YYYY                                                                                          |
|        |                                     | Phone number                                                                                            |
|        | Browned to attain a Facilish (GB) A | GB ♀ +44 121 234 5678                                                                                   |
|        | Powefed by Stripp (i)               |                                                                                                    |

This information is used to conduct their standard anti-money laundering checks and to verify your identity. Click 'Next' once you have entered this information.

- 11. You will then be asked for some further 'business' details:
  - VAT number this is optional and can be left blank
  - Industry if you start typing membership in the search you can choose 'Other membership organisations' as your business type.

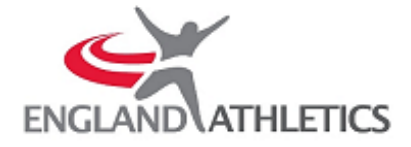

- Business website enter the website address for your club, if you don't have one then you can enter a Facebook page or similar but this field needs to be completed.
- Product description Type in athletics and running club or something similar that describes your 'business.'
- Click 'Next.'

| See England Athletics                                             | Testmode                                                                               |
|-------------------------------------------------------------------|----------------------------------------------------------------------------------------|
| England Athletics partners<br>with Stripe for secure<br>payments. | Business details<br>Tell us some basics about your business.                           |
| ← Return to England Athletics                                     | VAT number Optional                                                                    |
|                                                                   | Industry       Other membership organisations     Other                                |
|                                                                   | Business website<br>company.com                                                        |
| Powered by <b>stripe</b> ① English (GB) ۞                         | No website yet? You can share an app store link or a business<br>social media profile. |

- 12. Finally, you will be asked for your bank details:
  - Currency make sure that the 'Currency' field has defaulted to 'GBP-British Pound' or update this to make sure that your payouts are made in Pounds Sterling.
  - Country of bank account this should default to United Kingdom
  - You will then be prompted for your sort code and account number, make sure that you enter the details of your club bank account where you want to receive your payouts.
  - Click 'Next.'

| England Athletics<br>England Athletics partners<br>with Stripe for secure<br>payments. | Where should we send your payouts?              |  |  |
|----------------------------------------------------------------------------------------|-------------------------------------------------|--|--|
|                                                                                        | You're currently in test mode. Use test account |  |  |
| ← Return to England Athletics                                                          | Currency                                        |  |  |
|                                                                                        | GBP - British Pound                             |  |  |
|                                                                                        | Country of bank account                         |  |  |
|                                                                                        | United Kingdom                                  |  |  |
|                                                                                        | Sort code                                       |  |  |
|                                                                                        |                                                 |  |  |
|                                                                                        | Account number                                  |  |  |
|                                                                                        |                                                 |  |  |
| Powered by <b>stripe</b> () English (GB) \$                                            | Confirm account number                          |  |  |
|                                                                                        |                                                 |  |  |

- 13. Confirm customer statement info enter the description that your members will see on their receipts and bank account statements once they have made their payments.
  - The 'Statement Descriptor' should be your club or organisation name. This will default to whatever you entered as your website address, but that is likely to be rejected as too long so you can click the pencil icon to edit this.
  - The 'Shortened Descriptor' should be a shortened version of your club or organisation name

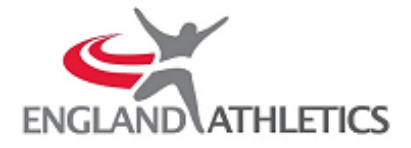

• 'Customer support phone number' is required, this should be the number of a Club Committee member that your members can call should they have any queries on their payments

| England Athletics                                                 | Test mode                              |
|-------------------------------------------------------------------|----------------------------------------|
| England Athletics partners<br>with Stripe for secure<br>payments. | Confirm customer statement information |
|                                                                   | Statement descriptor                   |
| eturn to England Athletics                                        | WWW.XXXDIDSBURYNORTHERN.CO.UK          |
|                                                                   | Shortened descriptor                   |
|                                                                   |                                        |
|                                                                   | Customer support phone number          |
|                                                                   | +44 7341 094988                        |
|                                                                   | Next ->                                |

14. After completing this information you will be shown the below summary screen. You can review the information you have provided and make any changes if you have made a mistake. Once you are happy with the information click 'Done.'

| England Athletics                   | Test mode                                                                                                    |  |
|-------------------------------------|----------------------------------------------------------------------------------------------------|--|
| England Athletics partners          | Let's review those details                                                                                                    |  |
| with Stripe for secure<br>payments. | You're almost ready to start getting paid by England<br>Athletics. Double-check the info you provided to make<br>sure it's correct.                                                                                                    |  |
| ← Return to England Athletics       | BUSINESS DETAILS                                                                                                    |  |
|                                     | Your business 🖌                                                                                                    |  |
|                                     | Other information provided<br>Phone. Industry                                                                                                    |  |
|                                     | Update support information<br>Snown at XXXD058URVNCRIH(BN on customer statements<br>7341 094988                                                                                                    |  |
|                                     | MANAGEMENT AND OWNERSHIP                                                                                                    |  |
|                                     | Nicola Kallett /<br>Account representative<br>(3 Pending verification                                                                                                    |  |
|                                     | 1997 - 1997 - 19 |  |

15. You will be returned to the myAthletics portal and you are then set up to start requesting online payments through the portal.

If you have set up a new Stripe account for your club as part of this process you may need to verify your identity with Stripe to ensure that your payouts can be sent to your bank account, you can find out more about how to do this via our Stripe FAQs below.

We would also recommend logging in to your Stripe account once you have set it up so that you can amend the following settings:

- Account name
- Payout schedule
- Branding

For more information on how to update these please see our Stripe FAQs detailed below.

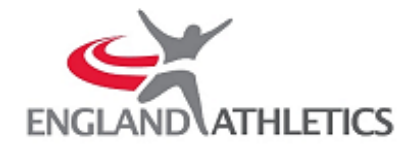

# **STRIPE FAQs**

# What do I do if I couldn't complete the Stripe set up?

- 1. If you are unable to complete the Stripe set up process for any reason please go back to the <u>myAthletics portal</u> and click on PAYMENTS on the left hand menu.
- 2. You will be taken to the 'Payment to Club' screen and at the top of the page you will see a blue call-to-action panel prompting you to complete your Stripe sign up. Click on 'Complete sign up' to be taken back to Stripe.

| Payments T          | o Club                |               |  |
|---------------------|-----------------------|---------------|--|
| Payments to Club    | Payments to EA        | Order History |  |
| Stripe signup is ir | n progress - Complete | e sign up     |  |

3. You should then be able to complete the onboarding process as per the guide detailed above.

If this still doesn't work to complete your account set up please contact <u>registration@englandathletics.org</u> who can provide further assistance.

## What if I don't know the Stripe password for my club?

If you have previously connected your club to Stripe using our Payzip integration then you will have an account set up with Stripe but might not have created a password yet. In this scenario you might see this screen in the set up process:

| stripe                                                                                                    |  |
|----------------------------------------------------------------------------------------------------|--|
| Reset your password<br>Enter the email address associated with your account and we'll<br>send you a link to reset your password.<br>Munable to reset password because this account does not use<br>a password to sign in |  |
| Continue                                                                                                    |  |
| Return to sign in                                                                                                    |  |

Clicking 'Continue' from this page should allow you to continue the set up process as detailed above. If this doesn't work please go to: <u>https://dashboard.stripe.com/login</u> to create a Stripe password.

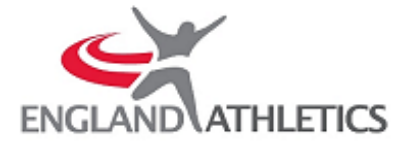

You will be prompted to enter the email address associated with your Stripe account and then asked to enter your mobile verification code. If you previously set up a Stripe account through Payzip you will then be given the option to log in to that account or 'Create a new Stripe account.' Make sure you click on the option to **'Create a new Stripe account'** - this will then give you the option to create a password connected to your existing Stripe log in.

Once you have created your password you will be logged in to the main Stripe dashboard, this confirms that your password has been created. You can then log out of Stripe and return to the myAthletics portal to complete the Stripe onboarding process as per this document.

#### Why do we have to add a mobile number for account verification?

Adding a mobile number enables two-step authentication on your Stripe account. This is a security process which is put in place by Stripe to protect both your user credentials and the sensitive information that is stored within your Stripe account. Two-step authentication adds an additional layer of security to the authentication process by making it harder for attackers to gain access to your Stripe account and is particularly important in the case of Stripe where sensitive information relating to payments is stored.

## Why is my account name defaulting to England Athletics?

When you first log in to your Stripe account you may notice that in the top left of the screen your account name is defaulting to 'England Athletics.' Currently Stripe do not allow clubs to set their account name as part of the onboarding process but you can edit this once your account has been set up by following these steps:

- 1. Log in to your Stripe account
- In the top left hand corner of the screen you should see the name of your Stripe account which may have defaulted to 'England Athletics' NB. If you are using Stripe on multiple platforms for your club you may need to click the drop down arrow to see your multiple accounts
- 3. Click the drop down arrow and then click 'Edit' next to the account
- 4. A pop up window will appear allowing you to update the name of your account, you should change this to your club name and then click 'Save.'

| Edit account name                                |
|--------------------------------------------------|
| England Athletics                                |
| You can also edit this in your Account settings. |
| United Kingdom                                   |
|                                                  |
| Cancel Save                                      |

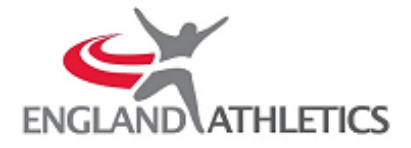

5. You can click on the 'Account settings' link to update further information on your account such as the Branding and Payout schedule as detailed below.

#### When will my club receive payouts from Stripe?

When you start processing live payments from your customers with Stripe, you won't receive your first payout until 7–14 days after receiving your first successful payment. The first payout usually takes a little longer in order to establish the Stripe account and complete Stripe's Know Your Customer checks.

Processing subsequent payouts then happens according to Stripe's default schedule for UK businesses. This means that payouts will be made daily and contain payments processed seven calendar days prior. For example, payments received on a Tuesday are paid out by the following Tuesday.

We recommend that you log in to your Stripe account and amend your payout setting so that you receive your payouts on a fixed schedule of weekly or monthly rather than receiving payouts on a daily basis. To amend your payout schedule follow these steps:

- 1. Log in to your Stripe account
- 2. Click on Settings on the left hand menu
- 3. Scroll down the page to Business Settings and then click on 'Bank accounts and scheduling'
- 4. At the bottom of the page you will see the section titled Payout schedule. This will have defaulted to 'Automatic every day' but you can use the drop down list to change this to every week or month.
- 5. If you choose to receive payouts weekly you can specify the day you would like to receive these and similarly if you choose to receive payouts monthly you can choose the date that your payouts will be received on.
- 6. Click 'Save' to save the changes you have made to your payouts schedule

| Payout schedule<br>Set a schedule to automat | ically receive payouts, or ser | nd manual payout  | s via the API or Dasl | nboard. Learn more → |        |
|----------------------------------------------|--------------------------------|-------------------|-----------------------|----------------------|--------|
| Automatic every w Manual — You'll no lo      | eek 🗢 on Monday                | ansactions are bu | ndled in a payout.    |                      |        |
|                                              |                                |                   |                       |                      | Cancel |

#### Will we still receive payment reports through the portal?

Yes, your club's payout reports will be available to view and download via the myAthletics portal. To access these:

- 1. Log in to the myAthletics portal
- 2. Click on PAYMENTS on the left hand menu
- 3. Click on the 'Stripe Reports' tab to view your most recent payout reports

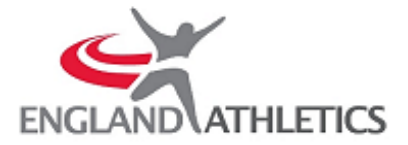

The payment reports will be available to download via the portal regardless of the frequency you choose to receive payouts from Stripe, so if you set up your payouts as weekly your reports will be displayed weekly whereas if you set up your payouts to take place monthly your reports will be displayed monthly.

## Why aren't my club members receiving receipt emails from Stripe?

Payment receipt emails will be automatically sent from the myAthletics portal whenever your members make a payment online via Stripe.

You can choose to turn on payment receipts to send directly from Stripe in addition to this by turning on 'Successful payment' emails through your Stripe account.

- 1. To change your email settings within Stripe go to <a href="https://dashboard.stripe.com/login">https://dashboard.stripe.com/login</a>
- 2. Log in with your Stripe account details
- 3. Click on 'Settings' on the left hand menu
- 4. Scroll down the page to 'Business Settings' and click on 'Emails'
- 5. Under 'Customer emails' you can choose to turn on the emails for 'Successful payments'
- 6. Click 'Save'

## How do I change my club's branding in Stripe?

You can choose to brand the payments page that your club members are sent to within Stripe and the emails that send to your members via Stripe. This includes adding your club colours and logo. To update your branding:

- 1. Log in to your Stripe account
- 2. Click on 'Settings' on the left hand menu
- 3. Scroll down the page to 'Business Settings' and click on 'Branding'
- 4. Here you can alter the branding colours and upload your logo
- 5. Click 'Save changes' to make sure your settings are updated

## Need more help?

If you need more information about how to collect online payments through the myAthletics portal please sign in to the portal and go to the <u>FAQs</u> area. There is lots of guidance in this area to help you with using the new portal and collecting online payments for your club.

If you still have questions about using the myAthletics portal please email registration@englandathletics.org